# ELECTRONIC PERMIT SYSTEM (EPS) USER GUIDE

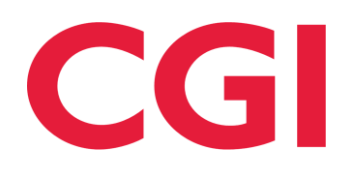

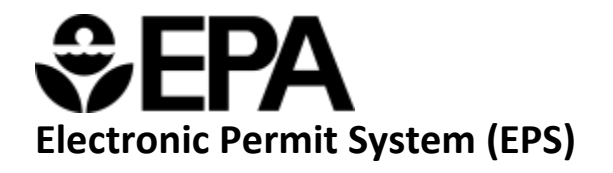

# Table of Contents

| 1.0 Introduction to the Electronic Permit System     | . 2 |
|------------------------------------------------------|-----|
| 2.0 Navigating the Permitting Authority Landing Page | . 2 |
| 2.1 Features that are not yet active                 | . 3 |
| 3.0 Creating a new Permit Action Form                | .4  |
| 3.1 Starting a new Permit Action Form                | .4  |
| 3.2 Permit Action Form data entry                    | .4  |
| 3.3 Uploading Supporting Documentation:              | .6  |
| 3.4 Submitting a Permit Action Form                  | .8  |
| 4.0 Accessing Permit Reviews                         | .9  |
| 5.0 Glossary                                         | 11  |

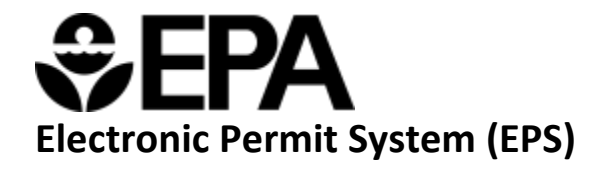

# 1.0 Introduction to the Electronic Permit System

The main purpose of the Electronic Permit System (EPS) is to provide a centralized platform to collect documents from permitting authorities (PA) and permit applicants; for EPA to provide permit review oversight and issue EPA permits; and to provide permitting information to the public in accordance with the Clean Air Act (CAA). A PA is any State/Local/Tribal permitting authority with an approved/delegated permitting program to issue CAA permits, including EPA for EPA-issued CAA permits. Some of these documents are submitted to meet regulatory requirements associated with permitting programs, and others are submitted voluntarily. For each submittal, when applicable, EPS does additional tracking of where the permit is in the review process for EPA's Title V permitting regulatory 45-day review and the petition period that follows.

# 2.0 Navigating the Permitting Authority Landing Page

The Permitting Authority Landing page (PAL) Permits table will house submitted permit actions within a user's permitting authority as well as pending permit actions currently being worked on by Permitting Authority users. The table will also allow users to (1) sort, (2) search, and (3) export data to a .xls file. (Figure 1)

|             |                                               |                                                          | ates<br>nental Protection                              |                                                                   | Search B                                                     | PA.gov Q                                         | Ľ.              |                      |    |
|-------------|-----------------------------------------------|----------------------------------------------------------|--------------------------------------------------------|-------------------------------------------------------------------|--------------------------------------------------------------|--------------------------------------------------|-----------------|----------------------|----|
|             |                                               | Home 🗸 🛛 New Permit                                      | ∽ Bulk Upload \                                        | ✓ User Guide ❤                                                    |                                                              |                                                  |                 |                      |    |
|             |                                               |                                                          |                                                        |                                                                   |                                                              |                                                  |                 |                      |    |
|             |                                               | Welcome to the Elec<br>submissions from F<br>Central Dat | ctronic Permit S<br>Permitting Auth<br>ta Exchange (CD | ystem (EPS), supp<br>orities to the Envir<br>OX) - the agency's o | orting Clean Air A<br>onment Protectio<br>electronic reporti | Act (CAA) permit<br>on Agency (EPA)<br>ong site. |                 |                      |    |
| Air Permits | 3                                             |                                                          | ~                                                      |                                                                   |                                                              | 2. Search Permits                                | : Q<br>+ N      | 3.<br>ew Permit Exce | C. |
| Action      | 1.<br>Permit Type 🗘                           | Permit Title ↑                                           | Facility 🕽                                             | Owner 🗘                                                           | Created On 🗘                                                 | Last Modified 🗘                                  | Review Status 🗘 | Status 🗘             |    |
| Update      | Title V Operating Permit                      | 08758T25 - Sig Mod                                       | ROWAN COUNTY<br>POWER PLANT                            |                                                                   | 12/04/2024                                                   | 12/04/2024                                       | Received        | Submitted            |    |
| Update      | Title V Operating Permit, Major<br>NSR Permit | 10.2 KS Test 1                                           | Test Fac KS 1                                          | Kyle 1                                                            | 09/30/2024                                                   | 10/02/2024                                       |                 | Submitted ③          |    |
| Update      | Title V Operating Permit                      | 3A Composites USA Inc<br>03700T24 - Renewal              | 3A COMPOSITES<br>USA, INC.                             | 3A Composites USA                                                 | 12/04/2024                                                   | 12/04/2024                                       | Received        | Submitted 💿          |    |
| Update      | Title V Operating Permit                      | 3A Front Street - 06639T16 -<br>Renewa <mark>l</mark>    | 3A FRONT STREET                                        |                                                                   | 12/04/2024                                                   | 12/04/2024                                       | Received        | Submitted 💿          |    |
|             |                                               | 2M Bittsham 00006T10 Minor                               | 2M COMPANY                                             |                                                                   |                                                              |                                                  |                 |                      |    |

Figure 1

On the Permits table, users will select the "Permit Title" hyperlink for permit actions with a "Pending" status to be re-directed to the in-progress Permit Action form. There, users will finish data entry and submit their Permit Action form. Users will select the eye icon for permit actions with a "Submitted" status to be redirected to the Permit Review Page, which displays a summary of the Permit Action form in a read-only state (Figure 2).

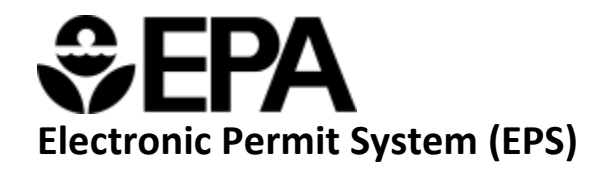

|                                |                                                            |                                                             | d States<br>onmental Protection<br>cy                     |                                                                  | Search                                                        | EPA.gov Q                                        |                                                   |                                         |
|--------------------------------|------------------------------------------------------------|-------------------------------------------------------------|-----------------------------------------------------------|------------------------------------------------------------------|---------------------------------------------------------------|--------------------------------------------------|---------------------------------------------------|-----------------------------------------|
|                                |                                                            | Home∨ New Pe                                                | rmit∨ Bulk Upload                                         | ✓ User Guide ✓                                                   |                                                               |                                                  |                                                   |                                         |
|                                |                                                            | Welcome to the I<br>submissions fro<br>Central              | Electronic Permit<br>n Permitting Aut<br>Data Exchange (C | System (EPS), supp<br>horities to the Envi<br>DX) - the agency's | porting Clean Air A<br>ronment Protecti<br>electronic reporti | Act (CAA) permit<br>on Agency (EPA)<br>ing site. |                                                   |                                         |
| Air Permit                     | S                                                          |                                                             |                                                           |                                                                  |                                                               | Search Permits                                   | Q + Ne                                            | ew Permit Excel                         |
| Air Permit                     | Permit Type 🗘                                              | Permit Title 🗘                                              | Facility 🗘                                                | Owner 🛟                                                          | Created On 👃                                                  | Search Permits                                   | Q + Ne<br>Review Status                           | sw Permit Export Excel                  |
| Air Permit                     | S<br>Permit Type 🗘<br>Major NSR Permit                     | Permit Title 🗘<br>JG Verifying 486                          | Facility<br>Testing James<br>Console                      | Owner 🕽<br>JG                                                    | Created On ↓                                                  | Search Permits                                   | Q + Ne<br>Review Status \$<br>Received            | w Permit Export Excel Status Submitted  |
| Air Permit<br>Action<br>Update | S<br>Permit Type 🗘<br>Major NSR Permit<br>Major NSR Permit | Permit Title<br>JG Verifying 485<br>JG Testing 11.27 (9:03) | Facility 🗘<br>Testing James<br>Console<br>Test            | Owner 🗘<br>JG<br>James Goldsmith                                 | Created On J<br>11/27/2024<br>11/27/2024                      | Search Permits                                   | Q + Ne<br>Review Status 1<br>Received<br>Received | Status \$<br>Submitted ©<br>Submitted © |

Figure 2

For permit actions with a "Pending" status, users can select the trash can icon to delete permit actions (Figure 3).

|                                 |                                                            |                                                               | d States<br>onmental Protection<br>cy                        |                                                                  | Search                                                                                                    | EPA.gov Q                                        |                                                   |           |              |
|---------------------------------|------------------------------------------------------------|---------------------------------------------------------------|--------------------------------------------------------------|------------------------------------------------------------------|----------------------------------------------------------------------------------------------------|--------------------------------------------------|---------------------------------------------------|-----------|--------------|
|                                 |                                                            | Home∨ New Per                                                 | emit∨ Bulk Upload                                            | ✓ User Guide ✓                                                   |                                                                                                    |                                                  |                                                   |           |              |
|                                 |                                                            | Welcome to the E<br>submissions from<br>Central I             | llectronic Permit :<br>n Permitting Autl<br>Data Exchange (C | System (EPS), supp<br>norities to the Envi<br>DX) - the agency's | orting Clean Air<br>ronment Protecti<br>electronic report                                                                                                    | Act (CAA) permit<br>on Agency (EPA)<br>ing site. | 2                                                 |           |              |
| Air Permit                      | 2                                                          | a si                                                          |                                                              |                                                                  | and a start of the start of the | Search Permits                                   | Q + Ne                                            | ew Permit | Export Excel |
| Air Permits                     | S<br>Permit Type 🗘                                         | Permit Title 🗘                                                | Facility ‡                                                   | Owner ‡                                                          | Created On ↓                                                                                                    | Search Permits                                   | Q + Ne<br>Review Status \$                        | ew Permit | Export Excel |
| Air Permits<br>Action           | S<br>Permit Type <b>\$</b><br>Major NSR Permit             | Permit Title 🗘<br>JG Venikying 486                            | Facility 🛟<br>Testing James<br>Console                       | Owner 🛟<br>JG                                                    | Created On J<br>11/27/2024                                                                                                    | Search Permits                                   | Q<br>+ Ne<br>Review Status \$<br>Received         | ew Permit | Export Excel |
| Air Permits<br>Action<br>Update | S<br>Permit Type 🗘<br>Major NSR Permit<br>Major NSR Permit | Permit Title 💲<br>JG Verifying 486<br>JG Testing 11.27 (9:03) | Facility 1<br>Testing James<br>Console<br>Test               | Owner ‡<br>.JG<br>James Goldsmith                                | Created On ↓<br>11/27/2024<br>11/27/2024                                                                                                    | Search Permits                                   | Q + Ne<br>Review Status ‡<br>Received<br>Received | ew Permit | Export Excel |

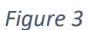

### 2.1 Features that are not yet active

The "Update" button is not currently operable. In the future, this button will allow PA users to update previously submitted permit actions (Figure 4). Additionally, the "Bulk Upload" feature is not operable. In the future, Bulk Upload will allow PA users to populate a spreadsheet with multiple facilities' permit action data. Users can then upload the spreadsheet, and relevant permit documentation, into the system.

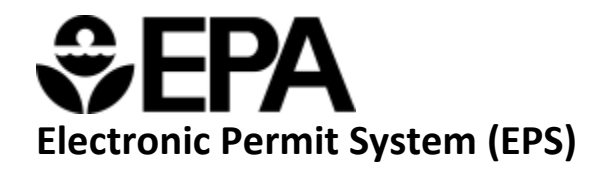

|             |                  |                                                   | d States<br>onmental Protection<br>SY                    |                                                                  | Search                                                    | n EPA.gov Q                                                         |                 |                         |  |
|-------------|------------------|---------------------------------------------------|----------------------------------------------------------|------------------------------------------------------------------|-----------------------------------------------------------|---------------------------------------------------------------------|-----------------|-------------------------|--|
|             |                  | Home 🏏 🛛 New Per                                  | mit∨ Bulk Upload                                         | V User Guide ✓                                                   |                                                           |                                                                     |                 |                         |  |
|             |                  | Welcome to the E<br>submissions from<br>Central I | lectronic Permit<br>n Permitting Aut<br>Data Exchange (C | System (EPS), supp<br>horities to the Envi<br>DX) - the agency's | porting Clean Air<br>ronment Protect<br>electronic report | Act (CAA) permit<br>ion Agency (EPA)<br>ting site.<br>Search Permit | 9               | 1                       |  |
| Air Permits | 5                |                                                   |                                                          |                                                                  |                                                           |                                                                     | + Nev           | v Permit 🛓 Export Excel |  |
| Action      | Permit Type 🗘    | Permit Title 🗘                                    | Facility <b>‡</b>                                        | Owner 🕽                                                          | Created On 👃                                              | Last Modified                                                       | Review Status 🗘 | Status 🗘                |  |
| Update      | Major NSR Permit | JG Verifying 486                                  | Testing James<br>Console                                 | JG                                                               | 11/27/2024                                                | 11/27/2024                                                          | Received        | Submitted O             |  |
| Update      | Major NSR Permit | JG Testing 11.27 (9:03)                           | Test                                                     | James Goldsmith                                                  | 11/27/2024                                                | 11/27/2024                                                          | Received        | Submitted O             |  |

Figure 4

## 3.0 Creating a new Permit Action Form

Permitting Authority users wishing to create a new permit action can do so using this application. As mentioned in the introduction, EPA users will also be creating and submitting permit actions. However, they will be creating and submitting those permit actions from a different EPS application, that is solely for EPA users.

#### 3.1 Starting a new Permit Action Form

Selecting the "+ New Permit" on the top right corner of the Permits table or selecting the "New Permit" tool bar link will redirect users to a new permit action form. From there, users will be able to begin data entry (Figure 5).

|             |                  |                                                    | States<br>nmental Protection<br>/                        |                                                               | Search EF                                                      | PA.gov Q                                      |               |                       |
|-------------|------------------|----------------------------------------------------|----------------------------------------------------------|---------------------------------------------------------------|----------------------------------------------------------------|-----------------------------------------------|---------------|-----------------------|
|             |                  | Home∨ New Perr                                     | nit∨ Bulk Upload \                                       | ✓ User Guide ✓                                                |                                                                |                                               |               |                       |
|             |                  | Welcome to the El<br>submissions from<br>Central D | ectronic Permit S<br>Permitting Auth<br>ata Exchange (CD | ystem (EPS), supp<br>orities to the Envi<br>X) - the agency's | orting Clean Air A<br>ronment Protectio<br>electronic reportir | ct (CAA) permit<br>n Agency (EPA)<br>1g site. |               |                       |
| Air Permits |                  |                                                    |                                                          |                                                               |                                                                | Search Permits                                | s Q<br>+ Ne   | w Permit Export Excel |
| Action      | Permit Type 🗘    | Permit Title 🗘                                     | Facility 🗘                                               | Owner 🗘                                                       | Created On 👃                                                   | Last Modified 🗘                               | Review Status | Status 🕽              |
| Update      | Major NSR Permit | JG Verifying 486                                   | Testing James<br>Console                                 | JG                                                            | 11/27/2024                                                     | 11/27/2024                                    | Received      | Submitted 💿           |
| Update      | Major NSR Permit | JG Testing 11.27 (9:03)                            | Test                                                     | James Goldsmith                                               | 11/27/2024                                                     | 11/27/2024                                    | Received      | Submitted 💿           |

Figure 5

#### 3.2 Permit Action Form data entry

Once the user has initiated a new permit action form, they will be able to add permit information to the following pages of the form (Figure 6):

- 1. Permit Title and Source
- 2. Source Information

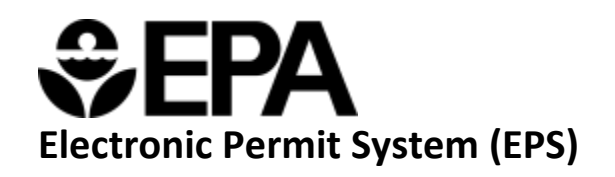

- 3. Permit Action Information
- 4. Supporting Documents

| SEPA United States<br>Environmental Protection<br>Agency | Search EPA.gov                                                     |
|----------------------------------------------------------|--------------------------------------------------------------------|
| Home ♀ New Permit ♀ Bulk Upload ♀ User Guide ♀           |                                                                    |
| New Permit Request Form                                  |                                                                    |
|                                                          | ons title can be modified at any<br>he recommend title of you plan |

Figure 6

After the user completes all required fields on page 1, they will be able to select "Save and Continue" to navigate to the next page within the form (Figure 7). Users will not be able to navigate throughout the form until page 1 is saved.

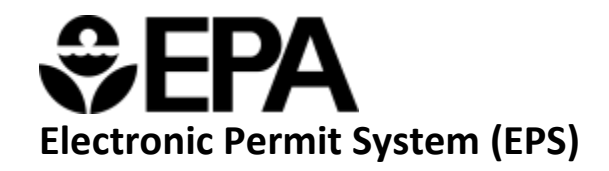

|                                                                                                    | 2                                                                                              |                                                                        | -(4)                                                     | 5                                                          |
|----------------------------------------------------------------------------------------------------|------------------------------------------------------------------------------------------------|------------------------------------------------------------------------|----------------------------------------------------------|------------------------------------------------------------|
| Permit Title and<br>Source                                                                                   | Source Information                                                                             | Permit Action<br>Information                                           | Supporting<br>Documents                                  | Review and Submit                                          |
| 1 of 5 Permi                                                                                                 | t Title and Source                                                                             |                                                                        |                                                          |                                                            |
| Permit Title *                                                                                               |                                                                                                |                                                                        |                                                          |                                                            |
| Submission titles will<br>time prior to submitti<br>should be in the follow                                  | appear on the state landin<br>ng the form, but it cannot l<br>wing format: Facility short      | ig page (in the submissio<br>be modified again after su<br>description | is table). The submission                                | s title can be modified at any recommend title of you plan |
| Owner/Operator Na                                                                                            | me *                                                                                           | permit                                                                 |                                                          |                                                            |
| Include the name of t                                                                                        | ne owner/operator for the                                                                      |                                                                        |                                                          |                                                            |
| Include the name of t                                                                                        | y Point of Contact. *                                                                          |                                                                        |                                                          |                                                            |
| Include the name of t                                                                                        | y Point of Contact. *<br>as the point of contact for<br>p down. Otherwise, you ca              | ,<br>this permit action. If a us<br>n select other and input f         | er is registered with EPS f<br>heir contact information. | or your permitting authority, they                         |
| Include the name of t Permitting Authorit This person will serve will appear in the drop Select a permitting | y Point of Contact. *<br>as the point of contact for<br>p down. Otherwise, you ca<br>authority | this permit action. If a us<br>n select other and input f              | er is registered with EPS f<br>heir contact information. | or your permitting authority, they                         |

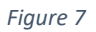

#### 3.3 Uploading Supporting Documentation

After responding to all questions on the first three pages, the user will proceed to the Supporting Documents page where they will upload all supporting documentation related to the submission. These documents will help EPA review the permit. A list of the types of supporting documents is provided on this page. You can either drag and drop one ZIP file (including all documentation) or select the "Choose File" button to choose the .ZIP file from your local hard drive. Users are required to assign a category to the file that helps EPA better determine what each attachment is. You can also add a description to each file if further details are needed (Figure 8).

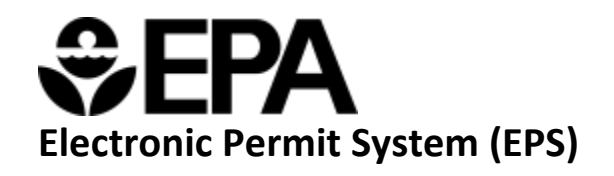

|                                                                                                    | United State Partners (Encode and Control of Control of |
|----------------------------------------------------------------------------------------------------|----------------------------------------------------------------------------------------------------|
| Home 🗸 🔰                                                                                                    | New Permit V Bulk Upload V User Guide V                                                                                                    |
| Now Dormi                                                                                                    | it Dequest Form                                                                                                    |
| Permit Title an<br>Source                                                                                                    | Source Information     Permit Action     Supporting     Review and Submit     Information     Documents                                                                                                    |
| of 5 Su Upload Documents to Documents to Proposed P Data Termi Dutal Tech Public Com Permiting Permiting Permiting Permiting                                                                                                    | upporting Documents ment be uploaded include, but are not limited to the items shown below: Permit for EPK's Review it from public comment period) incl Support Document/statement of Basis mments (if any) justified if yr) justified if yr justified if yr justified if yr justified |
| Confidential Bu<br>of Contact if yo<br>File Depot<br>No files as<br>File Upload<br>• User can se                                                                                                    | usiness Information (CBI) cannot be submitted through this application. Please contact your EPA Regional Point<br>su would like to submit CBI.<br>ssociated with the permit data were found.                                                                                                    |
| Allowed file     Max file size     File names     space. Choose File Clear File U  Clear File Clear File | e types: .sip<br>e: 128000 KB<br>must be shorter than 125 characters, including the extension. Please use the Description field if you need more<br>No file chosen<br>Ipload                                                                                                    |
| Permit Ap Draft Perm Draft Tech Public Cor                                                                                                    | ey that best describes this document.<br>pBlCation mit hicka Support Document/Statement of Basis omments                                                                                                    |
| Response     Proposed     Final Pern     Final Tech     Public Not                                                                                                    | te Comments  Permit mit http://www.comment.of Basis otice                                                                                                    |
| other      Description      This description                                                                                                    | n may be used as a label on the link that will open this file.                                                                                                    |
| Cancel                                                                                                    | Save and Continue                                                                                                    |
| Contact Us to ask a                                                                                                    | question, provide feedback, or report a problem.                                                                                                    |
|                                                                                                    | Discover:     Conflict:     Ask.       Accessibility Statement     Data     Contact EPA       Budget & Performance     Inspector General     EPA Disclaimers       Contracting     Jobs     Hotlines       EPA www Web Snapshot     Newsroom     FOIA Requests       Grants     Regulations.gov (2)     Frequent Questions       No FEAR Act Data     Subscribe     Follow.       Plain Writing     USA.gov (2)     Follow.       EPA Privacy Policy     White House (2)     Image: Image: Image                                                                                                    |

Figure 8

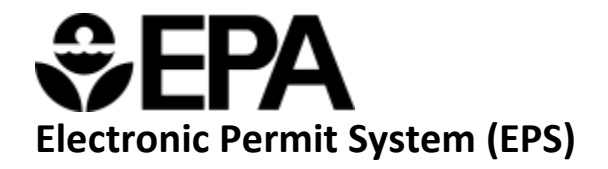

#### 3.4 Submitting a Permit Action Form

Once all the required fields have been populated on the first four pages, users will be able to proceed to page 5, "Review and Submit". Users will be able to review key permit information within the "Permit Details" section as well as all files associated to the submission, within the "File Depot". If a user sees any data they would like to edit, they will be able to select the text on the progress tracker of the respective page, to navigate to that page and make the necessary edits. They will then need to select "Save and Continue" on any pages that received edits. Once users verify their data is accurate on page 5, they will select the "Submit Now" button on the bottom of the page (Figure 9). You will then receive the confirmation of submission banner at the top of the page (Figure 10).

| Control States     Control Search EPA.gov     Q      Home V New Permit V Bulk Upload V User Guide V                                                                                                    |  |
|----------------------------------------------------------------------------------------------------|--|
| New Permit Request Form:         Image: Source Information Permit Action Supporting Documents         Source Information Permit Action Documents         Image: Source Information Permit Action Documents         Image: Source Information and submit your application.         Permit Title: EPS Submission         Permit Title: EPS Submission         Permit Title: EPS Submission         Permit Title: EPS Submission         Permit Title: EPS Submission         Permit Title: EPS Submission         Permit Title: EPS Submission         Permit Title: EPS Submission         Permit Title: EPS Submission         Permit Title: EPS Submission         Permit Title: EPS Submission         Permit Title: EPS Submission Carolina DAQ         Permit Title: EPS Submission Category:         Date:         Madress Line 2: N/A         Address Line 2: N/A         Submission Category:         Date:         Date:         Expedited Review: N/A         Expedited Review: N/A         Public Notice Period Start Date: N/A         Estimated End Date of 45-day Review: N/A |  |
| File Depot       JG Testing 444 (11.11).zip     Draft Permit       Download all files       Permitting Authority Point of Contact (POC)       POC Name: Jacob Lowenthal       Email: jacob Lowenthal       Email: jacob Lowenthal       Cancel         Submit Now                                                                                                    |  |
| ontact Us to ask a question, provide feedback, or report a problem.                                                                                                    |  |

Figure 9

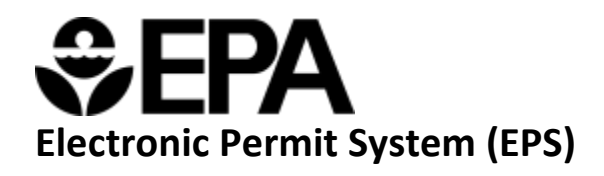

| Home 🗸   | New Permit 🗸 | The permit request has been successfully submitted 🗙 |
|----------|--------------|------------------------------------------------------|
| Permit I | Review Page  |                                                      |
|          |              |                                                      |
|          |              |                                                      |

#### Figure 10

#### 4.0 Accessing Permit Reviews

Clicking on the "eye icon" (Figure 11) in the Permits table will take you to that permit's Permit Review Page. This option will only be available for permits with a status of "Submitted".

|                            |                                                                          |                                                                                                    | ates<br>ental Protection                                                  |                                                                        | Search EF                                               | A.gov Q                                              |                                  |                                                                                                    |   |
|----------------------------|--------------------------------------------------------------------------|----------------------------------------------------------------------------------------------------|---------------------------------------------------------------------------|------------------------------------------------------------------------|---------------------------------------------------------|------------------------------------------------------|----------------------------------|----------------------------------------------------------------------------------------------------|---|
|                            |                                                                          | Home∨ New Permit                                                                                                    | ✓ Bulk Upload ✓                                                           | User Guide 🗸                                                           |                                                         |                                                      |                                  |                                                                                                    |   |
|                            |                                                                          |                                                                                                    |                                                                           |                                                                        |                                                         |                                                      |                                  |                                                                                                    |   |
|                            |                                                                          | Welcome to the Elec<br>submissions from P<br>Central Dat                                                                                            | tronic Permit Sy<br>ermitting Autho<br>a Exchange (CD)                    | stem (EPS), support<br>rities to the Environ<br>X) - the agency's ele  | ting Clean Air A<br>ament Protectio<br>ctronic reportin | ct (CAA) permit<br>n Agency (EPA)<br>ng site.        |                                  |                                                                                                    |   |
| Air Permits                |                                                                          |                                                                                                    |                                                                           |                                                                        |                                                         | Search Permits                                       | ک<br>+ Nes                       | w Permit Export Excel                                                                                                    | ļ |
| Action                     | Permit Type 🗘                                                            | Permit Title                                                                                                    | Facility ‡                                                                | Owner 🛟                                                                | Created On 👃                                            | Last Modified                                        | Review Status                    | Status 🗘                                                                                                    |   |
|                            |                                                                          | tyht                                                                                                    |                                                                           | Kyle S                                                                 | 12/05/2024                                              | 12/05/2024                                           |                                  |                                                                                                    |   |
|                            |                                                                          |                                                                                                    |                                                                           |                                                                        |                                                         | 12/03/2024                                           |                                  | Pending                                                                                                    | - |
| Update                     | Major NSR Permit                                                         | NC                                                                                                    | test                                                                      | test                                                                   | 12/05/2024                                              | 12/05/2024                                           | Received                         | Submitted                                                                                                    | _ |
| Update                     | Major NSR Permit<br>Title V Operating Permit                             | NC<br>Corning Incorporated - Midland -<br>08436T25 - Renewal                                                                                        | test<br>CORNING<br>INCORPORATED                                           | test<br>Corning Incorporated                                           | 12/05/2024<br>12/04/2024                                | 12/05/2024<br>12/04/2024                             | Received                         | Submitted Submitted                                                                                                    | - |
| Update<br>Update<br>Update | Major NSR Permit<br>Title V Operating Permit<br>Title V Operating Permit | NC<br>Corning Incorporated - Midland -<br>08436725 - Renewal<br>Products (SE) Pipe Line<br>Corporation - Greensboro Tank<br>Farm - 03980717 - Minor | test<br>CORNING<br>INCORPORATED<br>PRODUCTS SE<br>PIPELINE<br>CORPORATION | test<br>Corning Incorporated<br>Products (SE) Pipe Line<br>Corporation | 12/05/2024<br>12/04/2024<br>12/04/2024                  | 12/05/2024<br>12/05/2024<br>12/04/2024<br>12/04/2024 | Received<br>Received<br>Received | Submitted  Submitted | - |

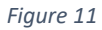

From there, users will be able to view the permit's review status, comments from EPA, and any documentation provided from EPA. Users will also have access to the "File Depot" to download any associated files related to their permit, and the Copy of Record (Figure 12).

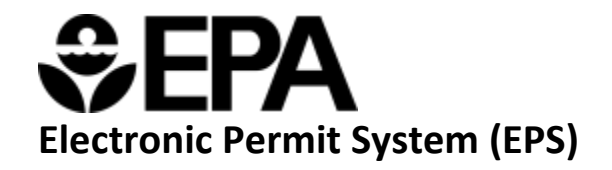

#### Permit Review Page

| 11t Details                                                                                                    |                                                                       |
|----------------------------------------------------------------------------------------------------|-----------------------------------------------------------------------|
| Permit Title: James Goldsmith Permit                                                                                                    | Permit Type: Title V Operating PermitMajor NSR Permit                 |
| Title V Permit Action: Initial                                                                                                    | (PSD)                                                                 |
| Permitting Authority: North Carolina DAQ                                                                                                    | NSR Permit Action: New Permit                                         |
| Facility Address:                                                                                                    | Permit Number: 123                                                    |
| Address Line 1: 123 address st                                                                                                    | Permitting Authority Facility ID: 123456                              |
| Address Line 2: N/A                                                                                                    | Submission Category: Final<br>Draft/Proposed for Concurrent Review    |
| City: Kernersville                                                                                                    | NAICS Code: 111191                                                    |
| State: North Carolina                                                                                                    | Expedited Review Requested: Yes                                       |
| <b>Zip:</b> 27284                                                                                                    | Final Permitting Authority Action Date: 10/04/2024                    |
| Beginning of 45-day Review: 10/10/2024                                                                                                    | Public Notice Period Start Date: 10/04/2024                           |
| Estimated End Date of 45-day Review: 11/25/202                                                                                                    | 24 Public Notice Period End Date: 10/31/2024                          |
| Petition Start Date: 11/26/2024                                                                                                    |                                                                       |
| Petition End Date: 01/27/2025                                                                                                    |                                                                       |
|                                                                                                    |                                                                       |
| Submittal Date 10/04/2024<br>view Status and Comments                                                                                                    |                                                                       |
| Submittal Date 10/04/2024<br>view Status and Comments<br>Review Status                                                                                                    | Comments                                                              |
| Submittal Date 10/04/2024<br>view Status and Comments<br>Review Status                                                                                                    | Comments                                                              |
| Submittal Date 10/04/2024<br>view Status and Comments<br>Review Status<br>e Depot<br>JG 2PM Testing.zip Draft Technical Support                                                                                                    | Comments Document/Statement of Basis. Public Comments tesst           |
| Submittal Date 10/04/2024<br>view Status and Comments<br>Review Status<br>e Depot<br>JG 2PM Testing.zip Draft Technical Support                                                                                                    | Comments<br>Document/Statement of Basis, Public Comments tesst        |
| Submittal Date 10/04/2024 riew Status and Comments Review Status  Depot JG 2PM Testing.zip Draft Technical Support CoR.html N/A                                                                                                    | Comments<br>Document/Statement of Basis, Public Comments tesst        |
| Submittal Date 10/04/2024         view Status and Comments         Review Status         e Depot         JG 2PM Testing.zip       Draft Technical Support         CoR.html       N/A                                                                                                    | Comments Document/Statement of Basis, Public Comments tesst           |
| Submittal Date 10/04/2024 view Status and Comments Review Status  e Depot JG 2PM Testing.zip Draft Technical Support CoR.html N/A CoR.html N/A Download all files                                                                                                    | Comments Document/Statement of Basis, Public Comments tesst           |
| Submittal Date 10/04/2024 view Status and Comments Review Status                                                                                                    | Comments Document/Statement of Basis, Public Comments tesst           |
| Submittal Date 10/04/2024 view Status and Comments Review Status                                                                                                    | Comments Document/Statement of Basis, Public Comments tesst ere found |
| Submittal Date 10/04/2024         view Status and Comments         Review Status         e Depot         JG 2PM Testing.zip       Draft Technical Support         CoR.html       N/A         Download all files         arred Files         No shared files associated with the permit data we | Comments Document/Statement of Basis, Public Comments tesst ere found |

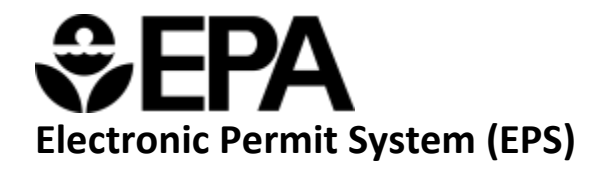

# 5.0 Glossary

Below is a glossary of terms and acronyms found throughout the EPS application.

| BIA                          | Bureau of Indian Affairs                  |
|------------------------------|-------------------------------------------|
| САА                          | Clean Air Act                             |
| CoR                          | Copy of Record                            |
| EPS                          | Electronic Permit System                  |
| FARR                         | Federal Air Rules for Indian Reservations |
| НАР                          | Hazardous Air Pollutants                  |
| NAICS                        | North American Industry Classification    |
|                              | System                                    |
| NSR                          | New Source Review                         |
| OCS                          | Outer Continental Shelf                   |
| РА                           | Permitting Authority                      |
| PAL                          | Permitting Authority Landing page         |
| PAL (Source and Permit Type) | Plantwide Applicability Limit             |
| РАР                          | Permitting Authority Preparer             |
| PAM                          | Permitting Authority Manager              |
| TV (i.e. TV Area Source)     | Title V                                   |